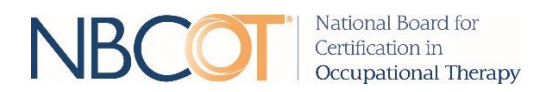

## STATE REGULATORY BOARD ADMINISTRATOR PORTAL TUTORIAL

LOGIN

Access the State Regulatory Board Administrator Portal at https://sites.nbcot.org/sbportal.

Log into your online portal using your e-mail address and password that has been provided to you by NBCOT.

| NB                                 | COT                                                                                                    | National Board for<br>Certification in<br>Occupational Therapy                                                                                                    |            |
|------------------------------------|----------------------------------------------------------------------------------------------------|----------------------------------------------------------------------------------------------------|------------|
| Weld<br>This si<br>notice<br>admin | come to the NBCOT Certificat<br>te provides state regulatory administrators<br>s, the online credential verification tool an<br>istrators to update contact information. | ion Portal for State Regulatory Administrators<br>a host of services, including access to official score transfers, eligibility confirmation<br>d Visa Credential Verification Certificate (VCVC) reports. In addition, this site will allow | User Login |
| Re                                 | porting Features                                                                                                    |                                                                                                    | Log In     |
|                                    | Official Score Transfers                                                                                                    | VCVC Reports                                                                                                    | Need Help? |
|                                    | Eligibility Confirmation Notices                                                                                                    | Online Credential Verification Tool                                                                                                    |            |

Once you have logged in, the site will take you to the main NBCOT Reporting screen of the portal. You can get back to this main page from anywhere in the portal, simply by clicking the NBCOT Reporting tab in the top left-hand corner.

| NBCOT Repor    | ting |  |                                                                                                    | Admin Actions 👻 | Sign Out |
|----------------|------|--|----------------------------------------------------------------------------------------------------|-----------------|----------|
| Score Transfer |      |  |                                                                                                    |                 |          |
|                |      |  | Official Score Transfers Access, download or print score information sent by NBCOT exam-takers.  Eligibility Confirmation Notices Caccess, download and print eligibility confirmation notices score to by candidates approved to take the NBCOT exam.  Access New |                 |          |
|                |      |  | Online Credential Verification Tool<br>Administrators can use this tool to<br>instantly check the credentials of OTR®<br>and COTA® certificants.<br>VCVC Reports<br>Access quarterly listings of VCVC<br>recipients.                                               |                 |          |

## REPORTING

To access the information sent to you by NBCOT, choose the specific service you wish to retrieve information from and click the Access Now link.

| Official Score Transfers<br>Access, download or print score<br>information sent by NBCOT exam-takers.                                            | Eligibility Confirmation Notices<br>Access, download and print eligibility<br>confirmation notices sent by candidates<br>approved to take the NBCOT exam. |
|----------------------------------------------------------------------------------------------------|----------------------------------------------------------------------------------------------------|
| Online Credential Verification Tool<br>Administrators can use this tool to<br>instantly check the credentials of OTR®<br>and COTA® certificants. | VCVC Reports<br>Access quarterly listings of VCVC<br>recipients.                                                                                          |
| Access Now                                                                                                    | Access Now                                                                                                    |

You may also access specific reporting services through the secondary navigation bar at the top of the screen by clicking on the service you wish to obtain.

| NBCOT Report   | ing                      |      |                     |
|----------------|--------------------------|------|---------------------|
| Score Transfer | Eligibility Confirmation | vcvc | Online Verification |

For both Official Score Transfers and Eligibility Confirmation Notices, this will take you to the Calendar and Search features.

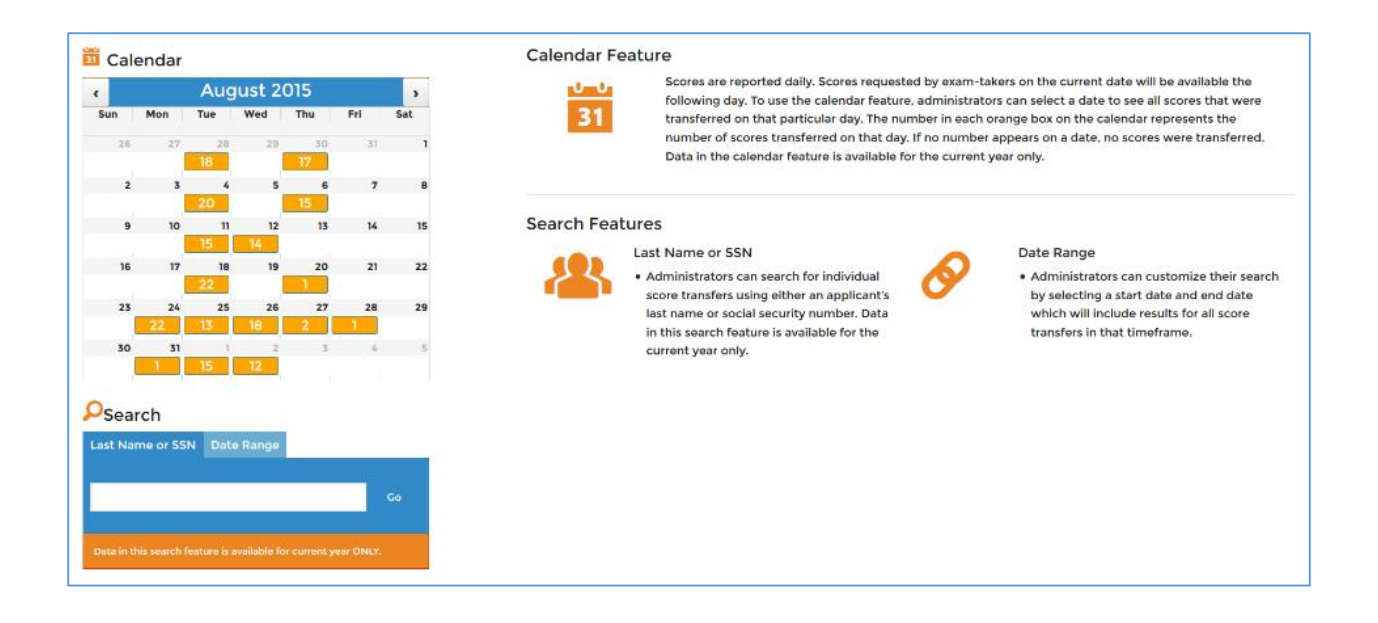

There are three ways for you to search for certificants' information. The first way is by using the Calendar feature, which will allow you to select a date and see all Official Score Transfers/Eligibility Confirmation Notices that were transferred on that particular day. Simply click on a specific date on the calendar to access all Official Score Transfers/Eligibility Confirmation Notices for that day.

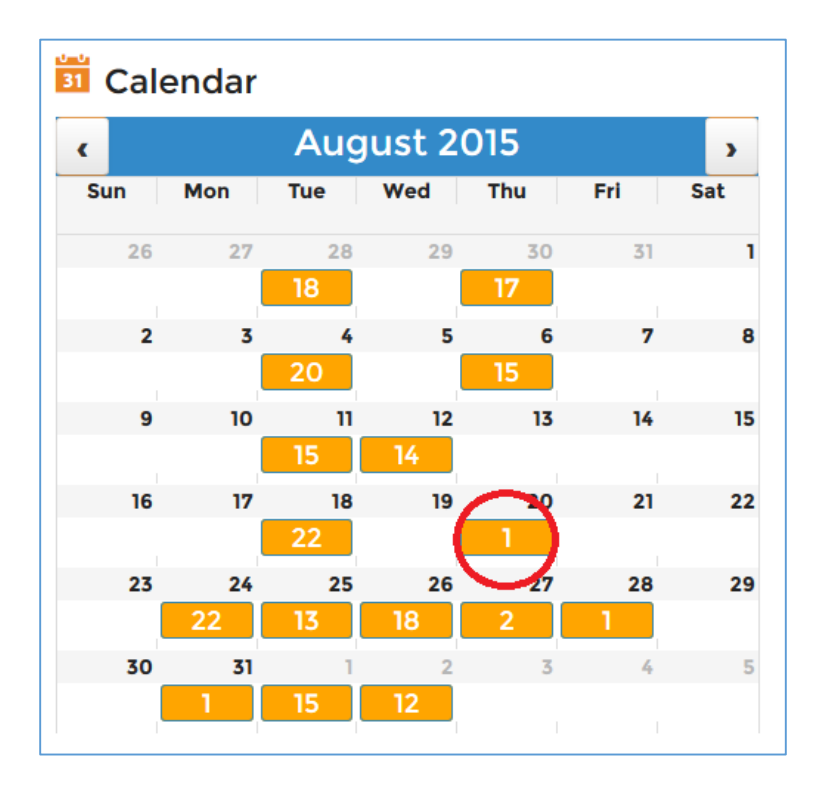

For Official Score Transfers, all information sent to you on that day will be made available in a report to the right of the calendar. Clicking the Print Report button in the top right-hand corner will take you to a printable version of the report.

| Found 1 <i>Score Transfer report(s)</i> for: 2015-08-20 Print Report |     |                        |              |            |               |                |  |  |
|----------------------------------------------------------------------|-----|------------------------|--------------|------------|---------------|----------------|--|--|
| Full Name                                                            | SSN | Result/Score/<br>Level | Exam ID      | Exam Date  | Exam<br>Count | Reported<br>On |  |  |
| DOE, JANE                                                            |     | Fail / 441 / OTR       | N15R00111111 | 07/23/2015 | 1             | 8/20/2015      |  |  |
| I ≪ Page 1 of 1 → > Showing 1 - 1 of 1                               |     |                        |              |            |               |                |  |  |

For Eligibility Confirmation Notices, all information sent to you on that day will also be made available to the right of the calendar. There is a Download link in the far right column. If you click on that icon, it will download a PDF letter that provides more detailed information about the candidate's eligibility; this is the same letter that has previously been sent via postal mail. Clicking the Download All button in the top right-hand corner will create a PDF that includes letters for all candidates listed on the page.

| Found 1 <i>Eligibility Confirmation(s)</i> fo | or: 2015-05-0 | 05                    |                         |                                | Download All      |
|-----------------------------------------------|---------------|-----------------------|-------------------------|--------------------------------|-------------------|
| Full Name<br>DOE, JOHN                        | SSN           | Exam<br>Level<br>COTA | Exam ID<br>N15A00111111 | <b>Reported On</b><br>5/5/2015 | Download          |
|                                               |               |                       | I I I Page 1            | of 1 🕨 🖻 Sho                   | nowing 1 - 1 of 1 |

The second way to search for a candidate's/certificant's information is using the Search feature to search by their last name or SSN. Click on the Last Name or SSN tab under Search and simply input their last name or SSN. Their individual information will appear to the right of the calendar.

| ♀Search                                                         | Search                                                          |
|-----------------------------------------------------------------|-----------------------------------------------------------------|
| Last Name or SSN Date Range                                     | Last Name or SSN Date Range                                     |
| Smith Go                                                        | 9999999999 Go                                                   |
| Data in this search feature is available for current year ONLY. | Data in this search feature is available for current year ONLY. |

The third way to search for a candidate's/certificant's information is using the Search feature to search by date range. Click on the Date Range tab under Search and select a Start Date/End Day. This will bring up any information sent to you during that period, again appearing to the right of the calendar.

| Search           |            |    |  |  |  |
|------------------|------------|----|--|--|--|
| Last Name or SSN | Date Range |    |  |  |  |
| Start Date:      | End Date:  |    |  |  |  |
| 09/01/2015       | 09/30/2015 | Go |  |  |  |

For VCVC reports, you will be taken to a page where quarterly lists are made available in PDF format. Simply click on the date range that you wish to access.

| Reports listing all NBCOT VCVC recip<br>date range from the list below.                                                             | pients are posted quarterly. Access curren                                                                                          | t or past reports by clicking the appropriate                                                                                       |
|----------------------------------------------------------------------------------------------------|----------------------------------------------------------------------------------------------------|----------------------------------------------------------------------------------------------------|
| Year: 2015                                                                                                    | Year: 2014                                                                                                    | Year: 2013                                                                                                    |
| <ul> <li>January - March 2015</li> <li>April - June 2015</li> </ul>                                                                 | <ul> <li>January - March 2014</li> <li>April - June 2014</li> <li>July - September 2014</li> <li>October - December 2014</li> </ul> | <ul> <li>January - March 2013</li> <li>April - June 2013</li> <li>July - September 2013</li> <li>October - December 2013</li> </ul> |
| Year: 2012                                                                                                    | Year: 2011                                                                                                    | Year: 2010                                                                                                    |
| <ul> <li>January - March 2012</li> <li>April - June 2012</li> <li>July - September 2012</li> <li>October - December 2012</li> </ul> | <ul> <li>January - March 2011</li> <li>April - June 2011</li> <li>July - September 2011</li> <li>October - December 2011</li> </ul> | <ul> <li>January - March 2010</li> <li>April - June 2010</li> <li>July - September 2010</li> <li>October - December 2010</li> </ul> |

The Online Credential Verification Tool allows administrators to instantly check the credentials of any OTR<sup>®</sup> or COTA<sup>®</sup> certificant. Certificants can be searched by their certification number **or** their name and state. Their information will appear at the bottom of the page after clicking Search.

| National Board for<br>Certification in<br>Occupational Therapy                                                                                                    |                                                                                                    |
|----------------------------------------------------------------------------------------------------|----------------------------------------------------------------------------------------------------|
| OTR <sup>®</sup> & COTA <sup>®</sup> Credential Verification                                                                                                    | Sec. 2010                                                                                                    |
| Certification<br>Number                                                                                                    | 123456                                                                                                    |
|                                                                                                    | OR                                                                                                    |
| Last Name                                                                                                    | Required                                                                                                    |
| First Name                                                                                                    |                                                                                                    |
| Country                                                                                                    | United States                                                                                                    |
| State                                                                                                    | Required                                                                                                    |
| S<br>Tr                                                                                                    | olve the problem in the image and enter the answer in the box.<br>o difficult? Try a different question<br><b>6 + 9 =</b> Required                                                                                                    |
| Reset                                                                                                    | Search                                                                                                    |
|                                                                                                    | Back to top                                                                                                    |
| The data in this web site is provided, controlled and maintained enti<br>outside source. The NBCOT® provides current data extracted from<br>source, unless otherwise specified. Every attempt is made to ensur<br>NBCOT® maintains timely updates to this website. No responsibilit<br>reliance thereon. | Primary Source Disclaimer:<br>rely, by the National Board for Certification in Occupational Therapy, Inc. (NBCOT®) and its employees and is not modifiable by any<br>sur database and constitutes a primary source verification. Each item of data has been verified by NBCOT® personnel from the primary<br>e the accuracy, reliability, and compliance with applicable accreditation and certification standards for the information displayed. The<br>y is assured or implied for errors or omissions created or caused by technical difficulties. No one shall be entitled to claim detrimental |

## PORTAL ADMINISTRATION

Administrator actions can be taken by hovering over the Admin Actions link in the top right-corner of the page. There are two options that can be chosen: State Board Profile and User Management. Please note that, while there can be multiple users, the administrator is the only person who has access to this section of the portal.

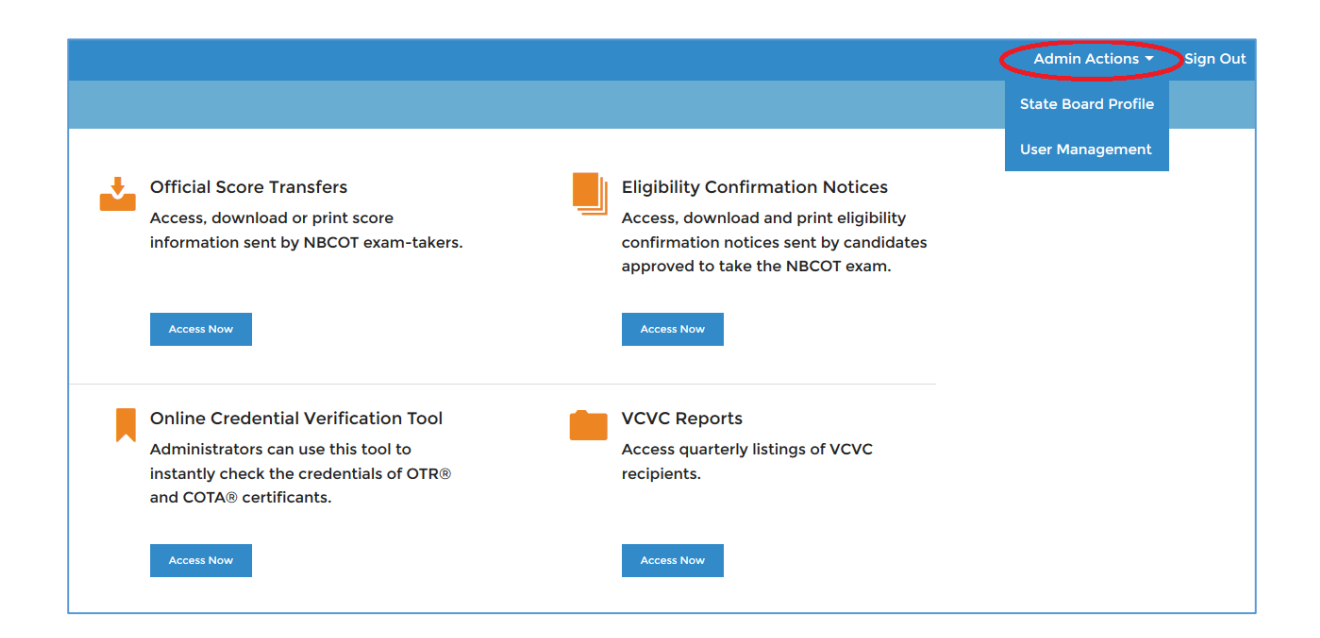

Clicking State Board Profile will take you to a page where all contact information for your state board is listed.

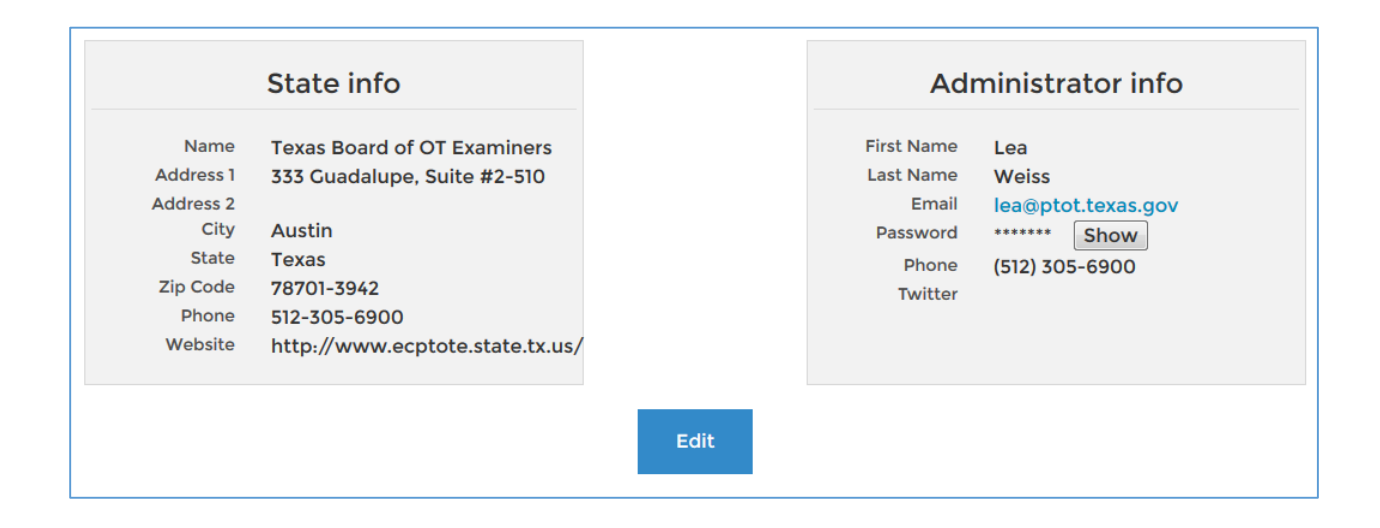

Click on the Edit button to update your state's contact information, such as the mailing address and phone number. Administrator info can only be updated by contacting NBCOT at <u>credentialingservices@nbcot.org</u>.

|           |                                 |        |            | Admin Actions 👻    | Sign Out |
|-----------|---------------------------------|--------|------------|--------------------|----------|
|           |                                 |        |            |                    |          |
|           | State info                      |        |            | Administrator info |          |
| Name      | Texas Board of OT Examiners     |        | First Name | Lea                |          |
| Address 1 | 333 Guadalupe, Suite #2-510     |        | Last Name  | Weiss              |          |
| Address 2 |                                 |        | Email      | lea@ptot.texas.gov |          |
| City      | Austin                          |        | Password   | •••••              |          |
| State     | Texas                           |        | Phone      | (512) 305-6900     |          |
| Zip Code  | 78701-3942                      |        | Twitter    |                    |          |
| Phone     | 512-305-6900                    |        |            |                    |          |
| Website   | http://www.ecptote.state.tx.us/ |        |            |                    |          |
|           |                                 |        |            |                    |          |
|           | Save                            | Cancel |            |                    |          |
|           |                                 |        |            |                    |          |

Choosing User Management under Admin Actions will take you to a page where you can add/delete/edit users who have access to your portal.

| U            | User Management |                          |          |              |                 |               |  |  |  |
|--------------|-----------------|--------------------------|----------|--------------|-----------------|---------------|--|--|--|
| Add New User |                 |                          |          |              |                 |               |  |  |  |
|              | Full Name       | Email                    | Password | Phone Number | Roles           | Action        |  |  |  |
|              | Jane Doe        | testnbcot@ptot.texas.gov | Show     | 999-999-9999 |                 | Edit   Delete |  |  |  |
|              | Jack Johnson    | testtest@ptot.texas.gov  | Show     | 999-999-9999 | NBCOT Reporting | Edit   Delete |  |  |  |
|              | John Smith      | nbcottest@ptot.texas.gov | Show     | 999-999-9999 | NBCOT Reporting | Edit   Delete |  |  |  |

When creating/editing a user, you can choose what permissions (if any), they have in the account by clicking the appropriate boxes. Please note that you must click the NBCOT Reporting box if you wish for a user to have access to reporting information.

| First Name      | Jane                     |
|-----------------|--------------------------|
| Last Name       | Doe                      |
| Email Address   | testnbcot@ptot.texas.gov |
| Password        | 123test                  |
| Phone Number    | 999-999-9999             |
| NBCOT Reporting |                          |
|                 |                          |
| Save            | Cancel                   |
|                 |                          |
|                 |                          |